# Biblioteka Uniwersytecka w Białymstoku

http://bg.uwb.edu.pl/ Wejdź i wybierz katalogi on-line!

Katalog Centralny systemu biblioteczno-informacyjnego UwB (CEN)

# WYSZUKIWANIE I ZAMAWIANIE KSIĄŻEK W KATALOGU KOMPUTEROWYM ALEPH

1. Wybierz odpowiedni indeks, według którego chcesz przeszukiwać katalog, np. TYTUŁ.

| 6     |         |          |               | Katal. Centralny UV     | ٧B |
|-------|---------|----------|---------------|-------------------------|----|
| ALEPH | Zaloguj | Wyloguj  | Moje konto    | Preferencje             |    |
|       | Indeksy | Wyszukaj | Lista wyników | Poprzednie wyszukiwania | M  |

## Katal. Centralny UWB - Przeglądaj indeks alfabetyczny

| Wpisz słowo lub frazę:                           |                                                                                 |                   |  |
|--------------------------------------------------|---------------------------------------------------------------------------------|-------------------|--|
| Wybierz indeks do przeglądania:<br>Dalej Wyczyść | Tytuł<br>Autor<br>Hasło przedmiotowe                                            |                   |  |
| Nowe zasady transliteracji zna                   | Symbol działu<br>Zagadnienie działu<br>Czasopisma<br>Sygnatura<br>Numer akcesji | a znaki łacińskie |  |
| Lista przeglądania: Tytuł                        | Numer systemowy<br>Numer inwentarzowy                                           |                   |  |
| Liczba rekordów Rekordy skróco                   | Kod kreskowy                                                                    |                   |  |

2. Wprowadź słowo lub kilka słów np.: "Ekonomia i płeć" i potwierdź ENTEREM lub kliknij DALEJ.

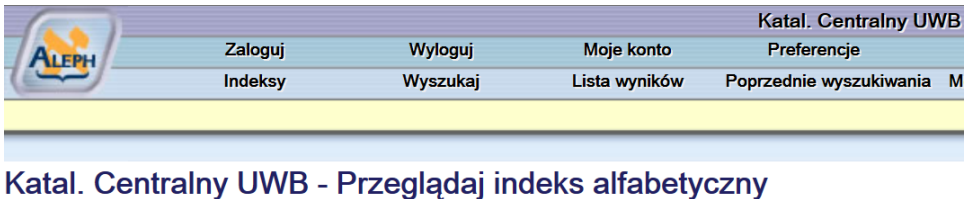

| -                               |                 |   |  |  |
|---------------------------------|-----------------|---|--|--|
| Wpisz słowo lub frazę:          | ekonomia i płeć |   |  |  |
| Wybierz indeks do przeglądania: | Tytuł           | ~ |  |  |
| Dalej Wyczyść                   |                 |   |  |  |
|                                 |                 |   |  |  |

3. Pojawi się lista wyszukiwanych pozycji - kliknij wybrany tytuł.

| Katal. Centralny UWB - Przeglądaj indeks alfabetyczny |                 |  |  |  |  |
|-------------------------------------------------------|-----------------|--|--|--|--|
| Wpisz słowo lub frazę:                                | ekonomia i pleć |  |  |  |  |
| Wybierz indeks do przeglądania:                       | : Tytuł         |  |  |  |  |
| Dalej Wyczyść                                         |                 |  |  |  |  |

Nowe zasady transliteracji znaków cyrylickich na znaki łacińskie

| Lista przeglądania: Tytuł |                  | Poprz. strona Nast. strona                                                                                                    |
|---------------------------|------------------|----------------------------------------------------------------------------------------------------|
| Liczba rekordów           | Rekordy skrócone | Hasło                                                                                                    |
| 1                         |                  | Ekonomia i płeć : [pozycja zawodowa kobiet w Unii Europejskiej] / red. A. Geske Dijkstra, Janneke Plantega ; przekł. Agnieszka Grzybek |
| 1                         |                  | Ekonomia i polityka gospodarcza okresu transformacji : wybór prac z lat 1991-1995 / Wacław Wilczyński                                  |
| 1                         |                  | Ekonomia i polityka w kryzysie : kierunki zmian w teoriach / red. nauk. Marian Guzek                                                   |
| 1                         |                  | Ekonomia i polityka : wykład elementarny / Ludwig von Mises ; przekł. Anna Brzezińska                                                  |
|                           |                  | Ekonomia i Prawo [a] - [Odsylacze]<br>Zobacz: Ekonomia i Prawo - Uniwersytet Mikolaja Kopernika w Toruniu                              |

4. Jeżeli chcesz zobaczyć, który z egzemplarzy jest do wypożyczenia lub tylko na miejscu w Czytelni – kliknij w rubryce Lokalizacja – skrót BG.

| #         | Autor | Tytuł                                                                                                    | Rok wyd. | Lokalizacja<br>[?]                      | Symbol działu                                                             |
|-----------|-------|----------------------------------------------------------------------------------------------------|----------|-----------------------------------------|---------------------------------------------------------------------------|
| 1 Zaznacz |       | Ekonomia i płeć : [pozycja zawodowa kobiet w Unii Europejskiej] / red.<br>A. Geske Dijkstra, Janneke Plantega ; przekł. Agnieszka Grzybek. | 2003     | BG( 2/ 0)<br>BWEiZ( 1/ 0)<br>BPP( 2/ 0) | 316.346.2 Zróżnicowani<br>demograficzne według<br>płci. Socjologia kobiet |
|           |       |                                                                                                    |          |                                         | #Dours stroug                                                             |

5. W oknie ukaże się tabela z konkretnymi egzemplarzami pozycji i kolekcjami. Jeżeli chcesz zamówić książkę, dany egzemplarz musi mieć status Wypożycza się, a obok nie powinno być Terminu zwrotu. Kliknij następnie link Zamówienie. Jeżeli chcesz zarezerwować wypożyczoną książkę (przy danym egzemplarzu znajduje się termin zwrotu), wykonaj takie same czynności jak przy zamawianiu wolnego egzemplarza.

#### Katal. Centralny UWB - Egzemplarze

Ekonomia i pleć : red. A. Geske Dijkstra, Janneke Plantega ; przekl. Agnieszka Grzybek. Gdańsk : Gdańskie Wydawnictwo Psychologiczne, 2003. 166 s. ; 24 cm. UKD: 316.346.2 Zróźnicowanie demograficzne według plci. Socjologia kobiet.

Kliknij link ("Zamówienie"), aby złożyć zamówienie na dany egzemplarz.

Wybierz rok Wszystkie V Wybierz tom Wszystkie V Wybierz podbibliotekę BG V Ukryj wypożyczone egzemplarze Dale

|                         | Opis | Status<br>egzemplarza | Termin<br>zwrotu | Biblioteka | Kolekcja                  | Sygnatura | Symbol dzialu |
|-------------------------|------|-----------------------|------------------|------------|---------------------------|-----------|---------------|
| Szczegóły               |      | Na miejscu            |                  | BG         | Czytelnia Ogólna - Kampus | 273122    | 316.346.2     |
| Zamówienie<br>Szczegóły |      | Wypożycza się         |                  | BG         | Wypożyczalnia - Kampus    | 276771    |               |

6. Następnie pojawi się polecenie zalogowania się. Wpisz numer legitymacji i hasło (otrzymują je Państwo na swojego e-maila), potwierdź ENTEREM lub kliknij DALEJ.

| Aby złożyć zamówienie, najpierw musisz się zalogować. |                                        |
|-------------------------------------------------------|----------------------------------------|
| Nr karty bibliotecznej/legitymacji elektronicznej:    | 1234567                                |
| Hasło:                                                | •••••                                  |
| Biblioteka: [wybierz z listy]                         | Wybrany egzemplarz dostepny w: UWB50 > |
| Dalej Anuluj                                          |                                        |

7. Swoje zamówienie potwierdź ENTEREM lub kliknij DALEJ.

Zamówienie - czytelnik: Jan Kowalski

| Egzemplarz magazynowy.<br>Status egzemplarza: 01 Wypożycza się - Sygnatura: 276771 |                                                                                                    |  |  |  |  |
|------------------------------------------------------------------------------------|----------------------------------------------------------------------------------------------------|--|--|--|--|
| Miejsce odbioru:                                                                   | KAMPUS V przypadku zaznaczenia jako miejsca odbioru "AKADEMICKA" zamówienia są realizowane:<br>- następnego dnia od godz. 14.00<br>- zamówienia złożone w piątek i sobotę - od poniedzialku od godz. 14.00 |  |  |  |  |
| Zamówienie ważne do:                                                               | 20191203<br>Po zrealizowaniu zamówienia książki są przechowywane do odbioru przez 3 dni.                                                                                                    |  |  |  |  |
| Dalej Wyczyść                                                                      |                                                                                                    |  |  |  |  |

8. W następnym oknie dotyczącym szczegółów zamówienia potwierdź ENTEREM lub kliknij DALEJ.

# Szczegóły zamówienia - Jan Kowalski

| UWAGA! Zamówienie zostanie zarejestrowane po potwiedzeniu prz                                    | yciskiem Dalej. Dalej Drukuj Powrót                         |
|--------------------------------------------------------------------------------------------------|-------------------------------------------------------------|
|                                                                                                  |                                                             |
| Odbiór egzemplarza w:                                                                            | BG                                                          |
| Okres ważności:                                                                                  | from 03/10/19 to 03/12/19                                   |
|                                                                                                  |                                                             |
| Dane egzemplarza                                                                                 |                                                             |
| Dane bibliograficzne:                                                                            |                                                             |
| Ekonomia i płeć : red. A. Geske Dijkstra, Janneke Plantega ; przekł. Agnieszka Grzybek. Gdańsk : | Gdańskie Wydaw. Psychologiczne, 2003. 166 s. : il. ; 24 cm. |
| UKD: 316.346.2 Zróżnicowanie demograficzne według płci. Socjologia kobiet.                       |                                                             |
| Status egzemplarza:                                                                              | Wypożycza się                                               |
| Biblioteka:                                                                                      | BG                                                          |
| Kolekcja:                                                                                        | Wypożyczalnia - Kampus                                      |
| Sygnatura:                                                                                       | 276771                                                      |
| Sygnatura 2:                                                                                     |                                                             |
| Opis:                                                                                            |                                                             |
| Zamówienie zostanie zarejestrowane po potwiedzeniu przyciskiem Dalej                             | Dalej Drukuj Powrót                                         |

- 9. Na tym etapie zmówienie zostanie zarejestrowane.
- 10. Jeżeli chcesz wyszukać następną pozycję, należy wrócić do Indeksów lub do opcji Wyszukaj na głównym pasku menu katalogu.

- 11. Po pierwszym wprowadzeniu danych (nr karty bibliotecznej/legitymacji elektronicznej) komputer zapamiętuje nasz numer aż do momentu wylogowania się z systemu.
- 12. Jeżeli chcesz sprawdzić stan swojego konta (wypożyczenia, zamówienia) – kliknij Moje konto. Zaloguj się i postępuj zgodnie z podpowiedzią na ekranie.

Aby się wylogować kliknij Wyloguj, po zakończeniu bieżącej sesji

zostaniesz wylogowany z systemu – kliknij Dalej

## Uwaga!

Po zakończeniu pracy przy komputerze wyloguj się. Kliknij: WYLOGUJ.

Realizacja zamówień:

Zamówienia realizowane są w ciągu 15 minut. W październiku czas realizacji zamówienia może ulec wydłużeniu.

> Zamówione książki przechowywane są przez 3 dni: •nie wlicza się dnia zamówienia

> > niedziel i dni świątecznych

## Czytelnik może posiadać na koncie do 10 książek.

Studenci z dwoma fakultetami do 15 książek.

## Książki wypożyczane są na miesiąc.

Za przetrzymane książki pobierana jest opłata w wysokości 0,25 zł (za każdy dzień, od książki). Niedziele i dni świąteczne nie są wliczane. Trzykrotne nieodebranie zamówionych książek powoduje zawieszenie w prawach użytkownika Wypożyczalni na okres miesiąca.